## **TP SUPERVISION**

# centreon

| Int | oduction SNMP                     | 2    |
|-----|-----------------------------------|------|
| ١.  | Installation                      | 2    |
| П.  | Supervision                       | 2    |
| -   | - Centreon                        | 3    |
| 1   | – Installation/Paramètres         | 3    |
| 2   | - Présentation interface          | 8    |
| З   | - Mise en place de la supervision | . 13 |

## Introduction SNMP

Simple Network Management Protocol (SNMP) permet à l'administrateur réseau d'obtenir et de modifier à distance divers éléments d'équipements actifs et de logiciels. Malgré son nom, il n'est pas simple ! A réserver de grands réseaux.

Dernière version V3 en 1999. Chaque équipement compatible comporte un agent qui écoute sur le port UDP 161.

Les paramètres de l'équipement sont définis dans une MIB (Management Information Base) qui décrit les paramètres. On utilise aujourd'hui le MIB II.

## I. Installation

Sudo apt install snmp snmpd libsnmp-dev Sauvegarde le fichier de conf dans /etc/snmp : Sudo cp snmpd.conf snmpd.old Sudo service snmpd stop Créer un utilisateur : sudo net-snmp-create-v3-user -ro -A passwd -a SHA -X passwd -x AES snmpadmin sudo service snmpd start Pour lancer au démarrage : sudo systemctl enablesnmpd Vérification : snmpwalk -v3 -a SHA -A passwd -x AES -X passwd -l authpriv -u snmpadmin localhost \head snmpwalk -v 2c -c public localhost system

Sur quel système tourne la machine ? Pour récupérer un objet précis : snmpget –v –c public localhost sysContact.0 Coordonnées de l'administrateur ? Fichier de configuration ? Comment récupérer l'uptime de la machine ?

## II. Supervision

L'informatique est au cœur de l'entreprise !

| Disponibilite      | 90%  | 99%  | 99.9% | 99.99% |
|--------------------|------|------|-------|--------|
| Indisponibilité/an | >36j | 3.6j | >8h   | 52'    |

Comment garantir la disponibilité ? Superviser !

• Fichiers de logs

- Scripts
- SNMP

Réseaux, Systèmes, Commandes, Alertes, Visualisation, Compte-rendu, Métrologie

OfOpenNMS, Centreon

## III – Centreon

1 – Installation/Paramètres Installer les dépendances :

root@linuxclient:/home/linuxclient# apt update & apt install lsb-release ca-certificates apt-transport-https software-properties-common wget gnupg2 curl
Installer le dépôt Sury :

root@linuxclient:/home/linuxclient# echo "deb https://packages.sury.org/php/ \$(lsb\_release -sc) main" | tee /etc/apt/sources.list.d/sury-php.list

Importer la clé du dépôt :

root@linuxclient:/home/linuxclient# wget -O- https://packages.sury.org/php/apt.gpg | gpg --dearmor | tee /etc/apt/trusted.gpg.d/php.gpg > /dev/null 2>&1 apt update

Dépôt de base de données :

roos tes paquete sont a jour. root@linuxclient:/home/linuxclient# curl -Ls\$ https://r.mariadb.com/downloads/mariadb\_repo\_setup | sudo bash -s -- --os-type=debian --os-version=12 --mariadb-server-version="mariadb-10.11"

Pour installer le logiciel Centreon, il faut d'abord installer le dépôt Centreon :

w [into] but adding tratted package signing keys root@linuxclient:/home/linuxclient# echo "deb https://packages.centreon.com/apt-standard-24.10-stable/ \$(lsb\_release -sc) main" | tee /etc/apt/sources.list.d/centreon.list echo "deb https://packages.centreon.com/apt-plugins-stable/ \$(lsb\_release -sc) main" | tee /etc/apt/sources.list.d/centreon-plugins.list

Importer la clé du dépôt :

act netps.//packages.concreation.com/apc praging Statec/ bookmoim main root@linuxclient:/home/linuxclient# wget -O- https://apt-key.centreon.com | gpg --dearmor | tee /etc/apt/trusted.gpg.d/centreon.gpg > /dev/null 2>&1 apt update On peut installer le serveur avec une base de données locale à serveur ou bien une base de données distante sur un serveur dédié. Dans notre cas, on utilisera une base de données locale avec MariaDB :

```
root@linuxclient:/home/linuxclient# apt update
apt install -y centreon-mariadb centreon
systemctl daemon-reload
systemctl restart mariadb
```

On va désormais changer le nom du serveur :

root@linuxclient:/home/linuxclient# hostnamectl set-hostname centreon

Il est obligatoire de sécuriser l'accès root de la base de données avant d'installer Centreon. Si on utilise une base de données locale, il faut exécuter la commande suivante sur le serveur centreon :

root@linuxclient:/home/linuxclient# mariadb-secure-installation

Il faut répondre "oui" à toutes les questions sauf à "Disallow root login remotely ?"

Il faut désormais faire le lancement d'apache :

```
Thanks for using MariaDB!
root@linuxclient:/home/linuxclient# systemctl start apache2
```

On peut désormais aller sur l'interface web. Pour ma part, l'adresse est la suivante : <u>http://192.168.70.236/centreon</u>

L'assistant de configuration s'affiche, il faut cliquer sur next :

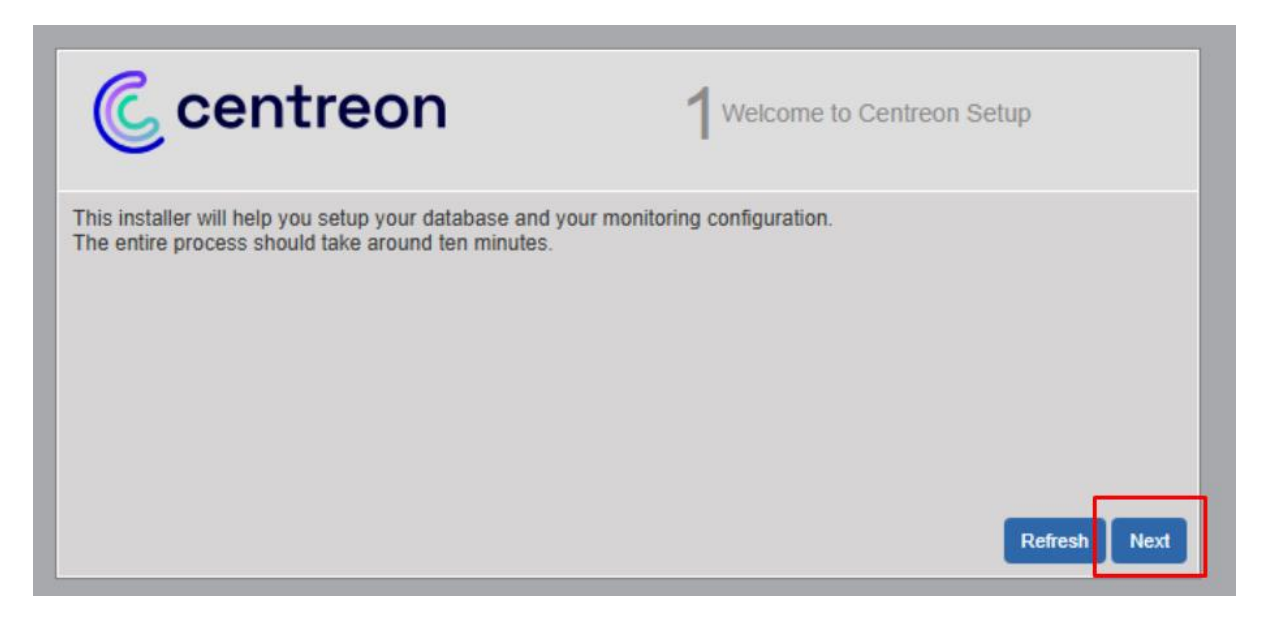

On arrive sur la page des prérequis, il faut cliquer sur next :

| C centreon  | <b>2</b> De   | pendency check up |
|-------------|---------------|-------------------|
| Module name | File          | Status            |
| MySQL       | pdo_mysql.so  | Loaded            |
| GD          | gd.so         | Loaded            |
| LDAP        | Idap.so       | Loaded            |
| XML Writer  | xmlwriter.so  | Loaded            |
| MB String   | mbstring.so   | Loaded            |
| SQLite      | pdo_sqlite.so | Loaded            |
| INTL        | intl.so       | Loaded            |
|             |               | Back Refresh Next |

Il faut désormais définir les chemins utilisés par le moteur de supervision. Dans notre cas, nous allons les laisser par défaut, on peut donc cliquer sur next :

| C centreon                                 | 3Monitoring engine information |
|--------------------------------------------|--------------------------------|
| Monitoring engine information              |                                |
| Centreon Engine Stats binary *             | /usr/sbin/centenginestats      |
| Centreon Engine var lib directory *        | /var/lib/centreon-engine       |
| Centreon Engine Connector path             | /usr/lib64/centreon-connector  |
| Centreon Engine Library (*.so) directory * | /usr/lib64/centreon-engine     |
| Centreon Plugins Path *                    | /usr/lib/centreon/plugins/     |
|                                            | Back Refresh Next              |

On peut désormais configurer les chemins utilisés par le multiplexeur. Dans notre cas, nous allons les laisser par défaut, on peut donc cliquer sur next :

| Centreon                               | Broker module information               |
|----------------------------------------|-----------------------------------------|
| Monitoring engine information          |                                         |
| Centreon Broker etc directory *        | /etc/centreon-broker                    |
| Centreon Broker module (cbmod.so)      | /usr/lib64/nagios/cbmod.so              |
| Centreon Broker log directory *        | /var/log/centreon-broker                |
| Retention file directory *             | /var/lib/centreon-broker                |
| Centreon Broker lib (*.so) directory * | /usr/share/centreon/lib/centreon-broker |
|                                        | Back Refresh Next                       |

Il faut ensuite définir du coup les codes administrateurs de centreon :

| Centreon           | 5Admin information    |
|--------------------|-----------------------|
| Admin information  |                       |
| Login              | admin                 |
| Password *         |                       |
| Confirm password * |                       |
| First name *       | Sandier               |
| Last name *        | Noah                  |
| Email *            | noah.s38000@gmail.com |
|                    | Back Refresh Next     |

SANDIER NOAH SIO 25

Il faut ensuite donner toutes les informations de la base de données :

| C centreon                                 | 6Database information |
|--------------------------------------------|-----------------------|
| Database information                       |                       |
| Database Host Address (default: localhost) |                       |
| Database Port (default: 3306)              |                       |
| Root user (default: root)                  | root                  |
| Root password                              |                       |
| Configuration database name *              | centreon              |
| Storage database name *                    | centreon_storage      |
| Database user name *                       | centreon              |
| Database user password *                   |                       |
| Confirm user password *                    | ······ (\$)           |

L'installation est désormais terminée !

| Centreon                                                     | 7Installation               |
|--------------------------------------------------------------|-----------------------------|
| Currently installing database and generating cache please do | not interrupt this process. |
| Step                                                         | Status                      |
| Setting up configuration file                                | ОК                          |
| Configuration database                                       | ОК                          |
| Storage database                                             | ОК                          |
| Creating database user                                       | ОК                          |
| Setting up basic configuration                               | ОК                          |
| Partitioning database tables                                 | ОК                          |
|                                                              | OK                          |

Pour finir, il faut bien penser à installer tous les modules :

| Centreon                              | 8 Modules installation |         |                                                                                                    |
|---------------------------------------|------------------------|---------|----------------------------------------------------------------------------------------------------|
| Module                                | Author                 | Version |                                                                                                    |
| Centreon Monitoring Connector Manager | Centreon               | 24.10.2 |                                                                                                    |
| Centreon Auto Discovery               | Centreon               | 24.10.3 |                                                                                                    |
| Centreon License Manager              | Centreon               | 24.10.1 |                                                                                                    |
| Centreon IT Edition Extensions        | Centreon               | 24.10.4 |                                                                                                    |
| Widget                                | Author                 | Version |                                                                                                    |
| Service Monitoring                    | Centreon               |         |                                                                                                    |
| Hostgroup Monitoring                  | Centreon               |         | Image: A start and a start a start |
| Host Monitoring                       | Centreon               |         |                                                                                                    |
| Graph Monitoring                      | Centreon               |         |                                                                                                    |
| Live Top 10 CPU Usage                 | Centreon               |         |                                                                                                    |
| Grid-map                              | Centreon               |         | Image: A start and a start a start |
| Live Top 10 Memory Usage              | Centreon               |         | Image: A start and a start a start |
| Tactical Overview                     | Centreon               |         |                                                                                                    |
| Engine-status                         | Centreon               |         | <b>~</b>                                                                                                    |
| Global Health                         | Centreon               |         | Image: A start of the start of the start |
| Servicegroup Monitoring               | Centreon               |         | Image: A start of the start of the start |
| NtopNG                                | Centreon               |         |                                                                                                    |
| HTTP Loader                           | Centreon               |         |                                                                                                    |
| Single Metric                         | Centreon               |         |                                                                                                    |
|                                       |                        | Refresh | Installing                                                                                                    |

#### 2 - Présentation interface

#### 1. Tableau de bord (Dashboard)

#### Dashboards 📀

B

### Welcome to the Dashboards interface!

+ Create a dashboard

- **Description** : C'est la vue d'ensemble de l'état actuel de votre infrastructure. On y trouve des graphiques, des tableaux de bord personnalisables, des alertes et des informations critiques sur les hôtes et services surveillés.
- Fonctionnalités :
  - Vue rapide des statuts des hôtes et services.
  - Accès aux dernières alertes et incidents.

• Visualisation des performances avec des graphiques.

#### 2. Hôtes (Hosts)

| > | Hosts                        |
|---|------------------------------|
| > | Services                     |
| > | Users                        |
| > | Commands                     |
| > | Notifications                |
| > | SNMP Traps                   |
|   | Monitoring Connector Manager |
| > | Pollers                      |
| > | Connectors                   |
| > | Knowledge Base               |

- **Description** : Cet onglet permet de gérer et de visualiser les hôtes surveillés (serveurs, équipements réseau, etc.).
- Fonctionnalités :
  - Ajout, suppression et modification d'hôtes.
  - Vue détaillée des hôtes avec les informations de statut, performances, et alertes.
  - Configuration des paramètres de surveillance pour chaque hôte.

#### 3. Services

| > | Hosts                        |
|---|------------------------------|
| > | Services                     |
| > | Users                        |
| > | Commands                     |
| > | Notifications                |
| > | SNMP Traps                   |
|   | Monitoring Connector Manager |
| > | Pollers                      |
| > | Connectors                   |
| > | Knowledge Base               |

• **Description** : Permet de surveiller les services (applications, processus, etc.) associés aux hôtes.

#### • Fonctionnalités :

- Gestion des services à surveiller pour chaque hôte.
- Suivi de l'état des services : en fonctionnement, en échec, en avertissement, etc.
- Configuration des seuils d'alerte pour chaque service (par exemple, CPU, mémoire, stockage).

#### 4. Graphiques (Graphs)

| Resources Status |                 |
|------------------|-----------------|
| > Status Details |                 |
| ✓ Performances   | Main Menu       |
| > Downtimes      | Graphs          |
|                  | Parameters      |
| > Event Logs     | Templates       |
|                  | Curves          |
|                  | Virtual Metrics |

- **Description** : Affiche des graphiques sur la performance des hôtes et services au fil du temps.
- Fonctionnalités :
  - Accès à des graphiques détaillés de l'utilisation des ressources (CPU, mémoire, disque, etc.).
  - Comparaison des performances de plusieurs hôtes/services.
  - Personnalisation des périodes d'affichage des graphiques.

#### 5. Configuration

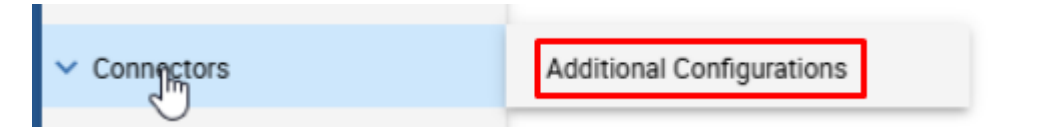

- **Description** : Cet onglet permet de configurer l'ensemble des paramètres de surveillance dans Centreon.
- Fonctionnalités :
  - Paramétrage des hôtes, services et groupes de services.
  - Création et gestion des modèles de service et des seuils d'alerte.
  - Gestion des utilisateurs et des permissions.
  - Définition des commandes de supervision (plugins, scripts, etc.).

#### 6. Utilisateurs (Users)

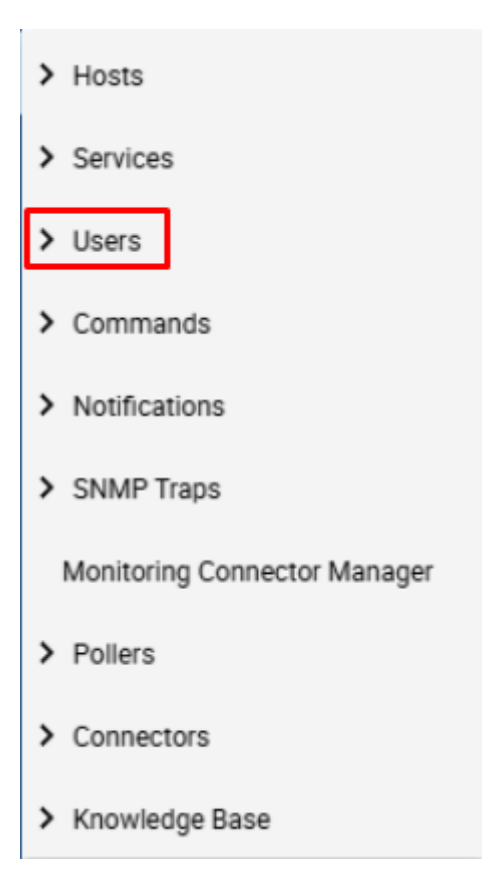

- **Description** : Permet de gérer les utilisateurs et leurs rôles au sein de Centreon.
- Fonctionnalités :
  - Création de nouveaux utilisateurs et gestion des accès.
  - Attribution des rôles (administrateurs, superviseurs, utilisateurs, etc.).
  - Configuration des permissions pour chaque utilisateur, en fonction des besoins d'accès à certaines parties de l'interface.

#### 7. Notification

- Hosts
  Services
  Users
  Commands
  Notifications
  SNMP Traps Monitoring Connector Manager
  Pollers
- Connectors
- > Knowledge Base
  - **Description** : Configure les notifications en cas d'incidents ou d'alertes.
  - Fonctionnalités :
    - Gestion des méthodes de notification (email, SMS, etc.).
    - Définition des règles de notification selon les types d'alertes (critique, warning, etc.).
    - Configuration des horaires de notification pour éviter les alertes en dehors des heures de travail.

#### 3 - Mise en place de la supervision

• Mise à jour des packs de plugins (sondes)

Yum install centreon-pack-\*

[root@localhost noah]# yum install centreon-pack-\*

• Menu Configuration / Gestionnaire de connecteurs

Mettre à jour Centreon Central

Database

|                  | Poller                                 |                                |
|------------------|----------------------------------------|--------------------------------|
|                  | HA                                     |                                |
|                  | Linux SNMP                             | pour sonder des machines Linux |
|                  | Windows SNMP                           | Windows                        |
| $\bigtriangleup$ | Linux SNMP<br>Installed 24.10.0 Stable | ⊗                              |

Description

#### Monitoring Connector for Linux SNMP

Tags: #Debian, #GNU, #Linux, #Operating System, #OS, #RedHat, #RHEL, #Server, #SLES, #SNMP, #Suse, #System, #Ubuntu

#### Host template and related services

OS-Linux-SNMP-custom Cpu Load Memory

Swap

#### Services that are not linked to the host template

| Other templates            |
|----------------------------|
| Cpu-Detailed               |
| Disk-Generic-Id            |
| Disk-Generic-Name          |
| Disk-Global                |
| Disk-IO                    |
| Inodes-Global              |
| Ntp                        |
| Packet-Errors-Generic-Id   |
| Packet-Errors-Generic-Name |
| Packet-Errors-Global       |
| Process-Generic            |
| Tcpcon-Generic             |
| Traffic-Generic-Id         |
| Traffic-Generic-Name       |
| Traffic-Global             |
| Uptime                     |
|                            |

#### Auto-discovery

Services

#### SANDIER NOAH SIO 25

|                                                                            | Windows SNMP<br>Installed 24.06.0 Stable                                                                                                  |
|----------------------------------------------------------------------------|----------------------------------------------------------------------------------------------------|
| otion                                                                      |                                                                                                    |
| Moni                                                                       | toring Connector for Windows SNMP                                                                                                    |
| Tags: #                                                                    | Microsoft, #Operating System, #OS, #Server, #SNMP, #System,                                                                               |
| #Windo                                                                     | ws, #ServiceDisco                                                                                                    |
| Host te                                                                    | emplate and related services                                                                                                    |
| 20                                                                         |                                                                                                    |
| Cni                                                                        |                                                                                                    |
| Me                                                                         | mory                                                                                                    |
| Sw                                                                         | ap                                                                                                    |
| Oth<br>Dis<br>Dis<br>Dis<br>Nttp<br>Pro<br>Ser<br>Tra<br>Tra<br>Tra<br>Upt | k-Generic-Id<br>k-Generic-Name<br>k-Global<br>cess-Generic<br>vice-Generic<br>ffic-Generic-Id<br>ffic-Generic-Name<br>ffic-Global<br>time |
| Auto<br>Service                                                            | •discovery<br>es<br>covery rules<br>Windows-SNMP-Disk-Name<br>Windows-SNMP-Processes-Name                                                 |

- Créer l'hôte à superviser dans Configuration/Hôtes
- Configurer le service
- Exporter dans configuration/Collecteur

Une fois que vous avez effectué toutes ces étapes, vous pouvez désormais superviser des machines sur votre plateforme Centreon.